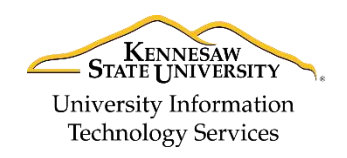

Learning Technologies, Training & Audiovisual Outreach

Microsoft Windows 10 – Quick Guide

# The Windows 10 Layout

Upon logging into your computer, you will be taken to the computer's *Desktop*. The Desktop layout is as follows:

- 1. Desktop Shortcuts Shortcuts to files, folders, and the Recycle Bin (See Figure 1).
- 2. **The Taskbar** Like in previous versions of Windows, the *taskbar* provides access to the *Start Menu*, shortcuts to programs, as well as volume and date/time control (See Figure 1).
- 3. **The Start Button** Found on the bottom left of your screen, the **Start** button allows you to access computer programs and configuration options such as *Windows Settings* (See Figure 1).
- 4. Windows Search Allows you to search for programs, folders, and files (See Figure 1).
- 5. Task View Provides you access to a *task switcher* tool as well as a *Virtual Desktop* (See Figure 1).
- 6. **File Explorer** Formerly known as *Windows Explorer*, File Explorer is a file manager application that allows you to access files and folders on the computer (See Figure 1).
- 7. Taskbar Programs Provides quick access to open or pinned programs (See Figure 1).
- 8. Volume Adjustment Allows you to adjust the computer's volume (See Figure 1).
- 9. Date/Time Access the Date/Time options(See Figure 1).

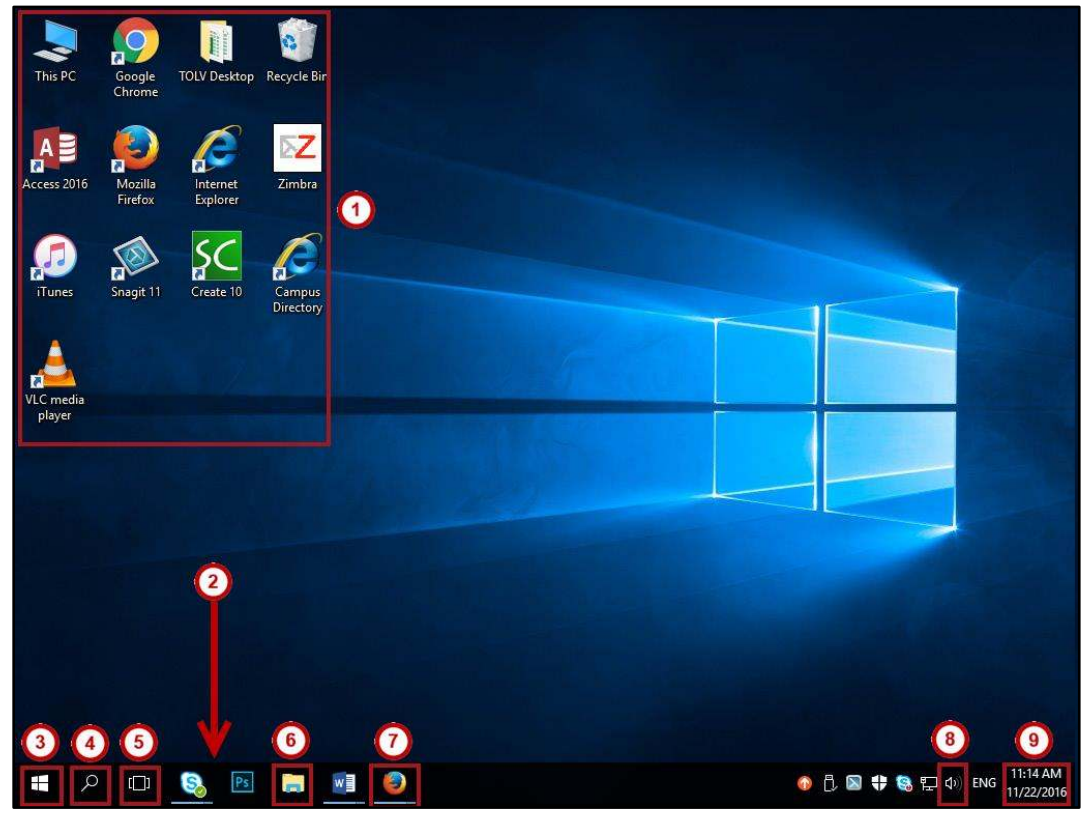

Figure 1 - Windows 10 Desktop

For additional support, please contact the KSU Service Desk

Page 1 of 8

| Tor additional support, please contact the KSO Service Desk            |                                                               | Fage 1010                                                      |  |
|------------------------------------------------------------------------|---------------------------------------------------------------|----------------------------------------------------------------|--|
| KSU Service Desk for Faculty & Staff                                   |                                                               | KSU Student Help Desk                                          |  |
| •Phone: 470-578-6999                                                   |                                                               | •Phone: 470-578-3555                                           |  |
| •Email: <a href="mailto:service@kennesaw.edu">service@kennesaw.edu</a> | <ul> <li>Website: <u>http://uits.kennesaw.edu/</u></li> </ul> | <ul> <li>Email: <u>studenthelpdesk@kennesaw.edu</u></li> </ul> |  |
|                                                                        |                                                               |                                                                |  |

Copyright © 2016 - University Information Technology Services (UITS) - Kennesaw State University

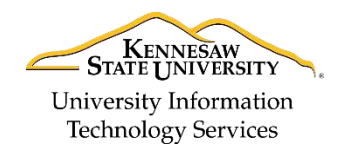

Learning Technologies, Training & Audiovisual Outreach

## Adding Shortcuts to the Desktop

Like in Windows 7, you have the ability to customize your desktop. For example, you can add shortcuts, if so desired.

- 1. Click the Start button.
- 2. Navigate to and right-click the **program** that you wish to create a shortcut for (See Figure 2).
- 3. Click More (See Figure 2).
- 4. Click Open File Location (See Figure 2).

| AB | Access 2016           | 2<br>Pin to Start |   |                    |         |
|----|-----------------------|-------------------|---|--------------------|---------|
| ۶. | Adobe Acrobat D(      | More              | X |                    | nalizin |
| 2  | Adobe Acrobat Di      | Uninstall         |   | - Pin to taskbar   |         |
| Ae | Adobe After Effects C | C2013.3           |   | Open file location | 4       |
| An | Adobe Animate CC 20   | 015.2             |   |                    |         |

Figure 2 - Opening File Location

- 5. The *file location* window will appear. Right-click the **program icon** (See Figure 3).
- 6. Click Create Shortcut (See Figure 3).

| Access 2016                          | Open                       |
|--------------------------------------|----------------------------|
| Ad Orobat I                          | Troubleshoot compatibility |
| Adobe Animate                        | Pin to taskbar             |
| Adobe Bridge C(                      | Restore previous versions  |
| Adobe Creative                       | Cut                        |
| 🚰 Adobe Dreamwe<br>😰 Adobe Extensior | Copy                       |
| Adobe Fireworks                      | Create shortcut            |
| Adobe InCopy C                       | 👂 Rename                   |

Figure 3 - Creating Shortcuts

7. The Shortcut pop-up will appear, asking if you wish to place the shortcut on the desktop. Click Yes.

| Windows can't create a shortcut here.<br>Do you want the shortcut to be placed on the desktop instead? |
|----------------------------------------------------------------------------------------------------|
| Yes No                                                                                                 |

Figure 4 - Click Yes

8. Your shortcut will be added to the desktop.

For additional support, please contact the KSU Service Desk

| Tor additional support, please contact                                                           |                                                               | 1 age 2 01 0                                |
|--------------------------------------------------------------------------------------------------|---------------------------------------------------------------|---------------------------------------------|
| KSU Service Desk for Faculty & Staff                                                             |                                                               | KSU Student Help Desk                       |
| •Phone: 470-578-6999                                                                             |                                                               | •Phone: 470-578-3555                        |
| <ul> <li>Email: <u>service@kennesaw.edu</u></li> </ul>                                           | <ul> <li>Website: <u>http://uits.kennesaw.edu/</u></li> </ul> | •Email: <u>studenthelpdesk@kennesaw.edu</u> |
| Copyright © 2016 - University Information Technology Services (UITS) - Kennesaw State University |                                                               |                                             |

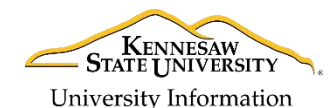

Learning Technologies, Training & Audiovisual Outreach

# Technology Services Opening Programs

The following explains how to open a program such as **Microsoft Word** in Windows 10:

1. Click the **Start** button on the *Task Bar*.

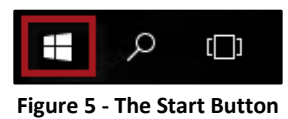

2. Click the letter **A**, located on the program list.

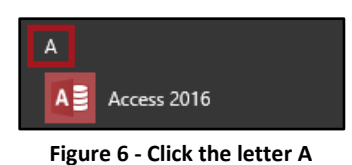

3. A list of letters will appear. Click **W** to be taken to those programs that begin with the letter 'W'.

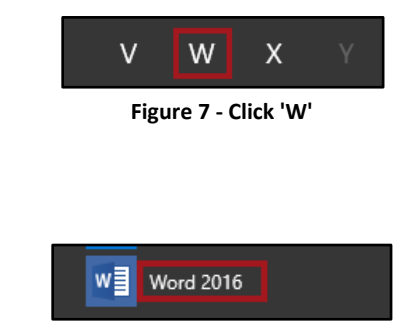

Figure 8 - Click Word 2016

#### Searching for Programs and Files from the Start Menu

You may quickly access programs, files and/or folders from your *Start Menu*. The following explains how to do so:

1. Click the **Start** button.

4. Click Word 2016.

- 2. Begin typing the name of the program, file, or folder that you wish to open.
- 3. Your search results will appear. Click the program, file, or folder that you wish to open.

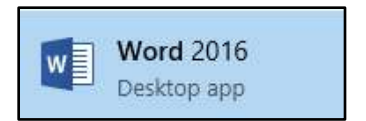

Figure 9 - Click the program, file or folder

| For additional support, please contact the KSU Service Desk                                      |                                                               | Page 3 of 8                                 |
|--------------------------------------------------------------------------------------------------|---------------------------------------------------------------|---------------------------------------------|
| KSU Service Desk for Faculty & Staff                                                             |                                                               | KSU Student Help Desk                       |
| •Phone: 470-578-6999                                                                             |                                                               | •Phone: 470-578-3555                        |
| <ul> <li>Email: <u>service@kennesaw.edu</u></li> </ul>                                           | <ul> <li>Website: <u>http://uits.kennesaw.edu/</u></li> </ul> | •Email: <u>studenthelpdesk@kennesaw.edu</u> |
| Copyright © 2016 - University Information Technology Services (UITS) - Kennesaw State University |                                                               |                                             |

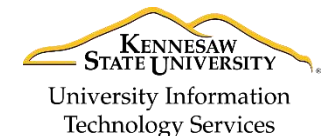

Learning Technologies, Training & Audiovisual Outreach

### Searching for files from File Explorer

You may also search for files and folders from File Explorer. The following explains how to do so:

1. Click the File Explorer icon, located on the Windows Taskbar.

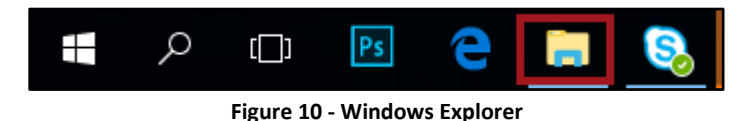

2. The *File Explorer* will appear. Click **This PC** to search for files located on your PC.

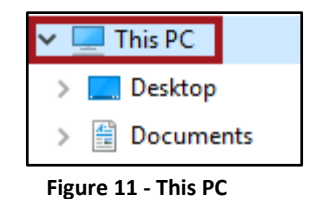

3. In Search This PC, type the name of the file or folder that you wish to find.

| File Computer Vi         | ew            | $\sim$               |
|--------------------------|---------------|----------------------|
| ← → ~ ↑ 💻 > Th           | s PC >        | ✓ O Search This PC の |
| > 📌 Quick access         | ~ Folders (6) |                      |
| > 🍊 OneDrive             | Desktop       |                      |
| > 💻 This PC              | -             |                      |
| > 🔐 CD Drive (D:) HP Lau | Documents     |                      |
| ✓ ☐ HP SimpleSave (F:)   |               |                      |

Figure 12 - Search This PC

4. A list of files and folders matching your search terms will appear. Double-click the **file** or **folder** that you would like to open.

| File     Home     Share     View     Search       ←     →     ▲     ▲     ▲     ▲ |                                                             |                               |  |
|-----------------------------------------------------------------------------------|-------------------------------------------------------------|-------------------------------|--|
| 🖈 Quick access                                                                    | Blackboard Collaborate<br>Date modified: 10/3/2016 11:20 AM | F:\TOLV Backups\TOLV Projects |  |
| ConeDrive This PC                                                                 | Collaborate Ultra<br>Date modified: 10/3/2016 11:19 AM      | F:\TOLV Backups\TOLV Projects |  |
| 🔐 CD Drive (D:) HP Laui                                                           | Collaborate Errors<br>Date modified: 10/3/2016 11:19 AM     | F:\TOLV Backups\TOLV Projects |  |

Figure 13 - Double-click the file or folder

| For additional support, please contact the KSU Service Desk                                      |                                                               | Page 4 of 8                                                    |
|--------------------------------------------------------------------------------------------------|---------------------------------------------------------------|----------------------------------------------------------------|
| KSU Service Desk for Faculty & Staff                                                             |                                                               | KSU Student Help Desk                                          |
| •Phone: 470-578-6999                                                                             |                                                               | •Phone: 470-578-3555                                           |
| <ul> <li>Email: <u>service@kennesaw.edu</u></li> </ul>                                           | <ul> <li>Website: <u>http://uits.kennesaw.edu/</u></li> </ul> | <ul> <li>Email: <u>studenthelpdesk@kennesaw.edu</u></li> </ul> |
| Copyright © 2016 - University Information Technology Services (UITS) - Kennesaw State University |                                                               |                                                                |

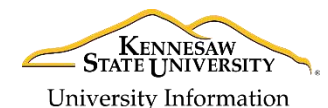

**Technology Services** 

Learning Technologies, Training & Audiovisual Outreach

### **Accessing Windows Settings**

The *Windows Settings* application allows you to view and make changes to computer settings and provides access to tools such as uninstalling applications, power setting options, viewing hard drive space, and accessing the *Ease of Access Center*.

- 1. Click the **Start** button.
- 2. Click the Settings icon.
- 3. You will be taken to the Windows Settings application. The layout for Windows Settings is as follows:
  - a. System Access system settings (See Figure 14).
  - b. Devices Add and manage external devices such as printers (See Figure 14).
  - c. Network & Internet Manage network and internet settings (See Figure 14).
  - d. **Personalization** Personalize your desktop by changing your desktop appearance, apply themes, change the lock screen, etc. (See Figure 14).
  - e. Accounts View information about your user account on the computer (See Figure 14).
  - f. **Time & language** View/manage your time zone and language options (See Figure 14).
  - g. Ease of Access View and manage computer accessibility options (See Figure 14).
  - h. **Privacy** View computer privacy options (See Figure 14).
  - i. **Update & security** View windows update status and backup/recovery options. It is important to note that Windows Updates for University machines are managed by UITS (See Figure 14).

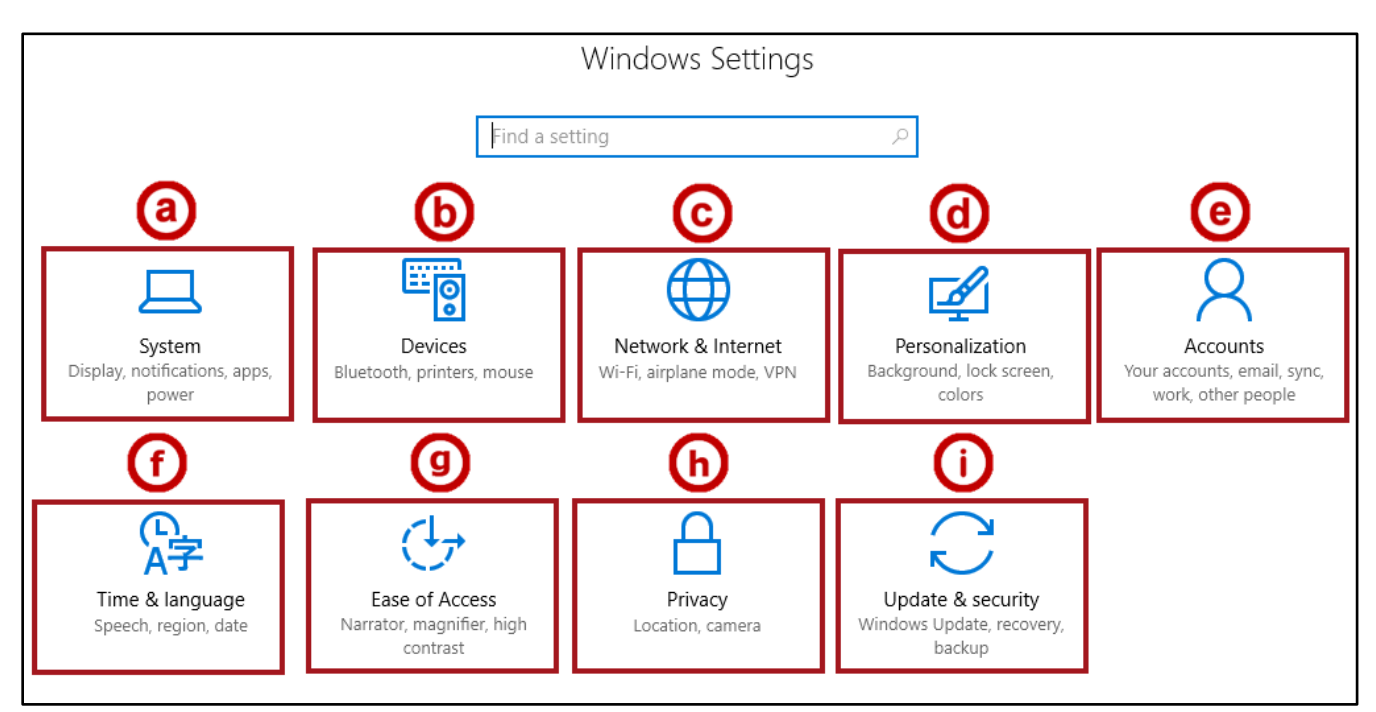

Figure 14 - Windows Settings

| For additional support, please contact the KSU Service Desk                                      |                                                               | Page 5 of 8                                                    |
|--------------------------------------------------------------------------------------------------|---------------------------------------------------------------|----------------------------------------------------------------|
| KSU Service Desk for Faculty & Staff                                                             |                                                               | KSU Student Help Desk                                          |
| •Phone: 470-578-6999                                                                             |                                                               | •Phone: 470-578-3555                                           |
| <ul> <li>Email: <u>service@kennesaw.edu</u></li> </ul>                                           | <ul> <li>Website: <u>http://uits.kennesaw.edu/</u></li> </ul> | <ul> <li>Email: <u>studenthelpdesk@kennesaw.edu</u></li> </ul> |
| Copyright © 2016 - University Information Technology Services (UITS) - Kennesaw State University |                                                               |                                                                |

# Click here to download full PDF material